#### **HOW TO INCREASE TRANSFER LIMIT**

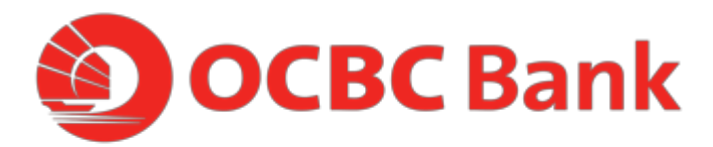

## STEP 1: LOGIN TO OCBC.COM/LOGIN WITH ONLINE BANKING ACCESS CODE AND PIN

| ⊕secure site<br>Online Banking                                                 | Wond's best consumer bank 2019.             |
|--------------------------------------------------------------------------------|---------------------------------------------|
| Access code PIN Learn how to change Access Code. Forgot Access Code/PIN? Login | PLANK AMAR<br>BO CONTRACTOR<br>World's Best |
| Need Heip? Don't have an account? <u>Register now</u>                          | Consumer Bank 2019                          |

### STEP 2: AT THE TOP MENU, CLICK ON PAYMENTS & TRANSFERS >TO AN ACCOUNT

| Welcome Donut                                                                                       | Maibox 🕚                                                                                                    | Help English ▼ Last Login: 22 Apr 2020 3 56 PI | M → J Logout |   |
|----------------------------------------------------------------------------------------------------|----------------------------------------------------------------------------------------------------|------------------------------------------------|--------------|---|
| <b>OCBC</b> Ba                                                                                      | nk                                                                                                    |                                                |              | Т |
| Your accounts                                                                                       | Payments & transfers Investments & insurance                                                                                             | Customer service Open an account               | nt Rewards   | н |
| Experience<br>All your banking tran<br>authenticated on yo<br>required for your da<br>Find out more | Transfer funds<br>to an account<br>to a PayNow user<br>Pay bills<br>Share payment (EPS)<br>GIRO services<br>Top up cards<br>Top up cards | en<br>Authenticated                            |              |   |
|                                                                                                    |                                                                                                    | Your feed                                      | ds v         |   |
| You                                                                                                 | have (SGD)                                                                                                    | Money In                                       | n\$ights v   |   |
|                                                                                                    |                                                                                                    |                                                |              |   |

### STEP 3: CLICK ON UPDATE TRANSACTION LIMITS

| Your accounts                              | Payments & transfers Investments & insurance Customer service Open an account Rewards                             |
|--------------------------------------------|----------------------------------------------------------------------------------------------------|
|                                            |                                                                                                    |
| Transfer funds                             | Transfer Funds                                                                                                    |
| Make a transfer                            | 1. Make a transfer:                                                                                               |
| to an account                              |                                                                                                    |
| to a PayNow user                           | to your own OCBC/Plust account<br>to someone else's OCBC/Plust account                                            |
| Add & manage payees                        | to another bank account in Singapore<br>to a bank account overseas (including overseas OCBC accounts) Check rates |
| Link or Manage PayNow                      |                                                                                                    |
| Manage future-dated and recurring transfer |                                                                                                    |
| Check internet transaction status          |                                                                                                    |
|                                            |                                                                                                    |

## STEP 4: UNDER REGULAR TRANSFER & ENETS, SELECT YOUR PREFERRED LIMIT FROM THE DROPDOWN LIST.

|                                            | (                                                                                     |                               |                                                                  |          |  |
|--------------------------------------------|---------------------------------------------------------------------------------------|-------------------------------|------------------------------------------------------------------|----------|--|
| Your accounts Pay                          | ments & transfers Investments & insurance                                             | Customer service              | Open an account                                                  | Rewards  |  |
| Transfer funds                             | Update of Transaction Limit                                                           |                               |                                                                  |          |  |
| Make a transfer                            | Daily Limit - This is the maximum amo                                                 | ount you can transfer per o   | day                                                              | <u> </u> |  |
| to an account                              | Regular transfer & eNets                                                              | Current limit                 | New limit                                                        |          |  |
| to a PayNow user                           | Free Transfer to other banks in Singapore<br>Payment to online Merchants in Singapore | SGD 1,000.00                  | Please select                                                    | •        |  |
| Add & manage payees                        |                                                                                       | /                             | Please select<br>Deactivate                                      |          |  |
| Link or Manage PayNow                      | MEPS transfer                                                                         | Current limit                 | SGD 1,000.00<br>SGD 3,000.00                                     |          |  |
| Manage future-dated and recurring transfer | orgenit transier to other barriks in Singapore                                        | SGD 1,000.00                  | SGD 10,000.00<br>SGD 15,000.00<br>SGD 20,000.00                  |          |  |
| Check internet transaction status          | Overseas transfer<br>Telegraphic Transfer to bank accounts oversea                    | Current limit<br>SGD 1.000.00 | SGD 25,000.00<br>SGD 30,000.00<br>SGD 35,000.00<br>SGD 40,000.00 |          |  |
| Undete transaction limite                  |                                                                                       |                               | SGD 45,000.00                                                    |          |  |

### STEP 5: CLICK "NEXT".

| Overseas Transfer<br>Telegraphic Transfer to bank accounts overseasCurrent authorization limit<br>SGD 0.00New authorization limit<br>Any AmountPay Any Card<br>Pay Any Bank Credit Card BillCurrent authorization limit<br>SGD 1,000.00New authorization limit<br>Please selectPay Bill<br>Pay to billing organization that you have setup (including<br>other OCBC/Plus credit card bill)Current authorization limit<br>SGD 1,000.00New authorization limit<br>Please selectPay Eill<br>Pay to billing organization that you have setup (including<br>other OCBC/Plus credit card bill)Current authorization limit<br>SGD 1,000.00New authorization limit<br>Please select | Regular Transfer / MEPS Transfer<br>Free Transfer to other banks in Singapore<br>Urgent Transfer to other banks in Singapore | Current authorization limit<br>SGD 0.00                  | New authorization limit Any Amount    |  |
|----------------------------------------------------------------------------------------------------|----------------------------------------------------------------------------------------------------|----------------------------------------------------------|---------------------------------------|--|
| Pay Any Card       Current authorization limit       New authorization limit         Pay Any Bank Credit Card Bill       SGD 1,000.00       Please select         Pay Bill       Current authorization limit       Please select         Pay to billing organization that you have setup (including other OCBC/Plus credit card bill)       Current authorization limit       New authorization limit                                                                                                    | <b>Overseas Transfer</b><br>Telegraphic Transfer to bank accounts overseas                                                   | Current authorization limit SGD 0.00                     | New authorization limit Any Amount    |  |
| Pay Bill     Current authorization limit     New authorization limit       Pay to billing organization that you have setup (including other OCBC/Plus credit card bill)     SGD 1,000.00     Please select                                                                                                    | Pay Any Card<br>Pay Any Bank Credit Card Bill                                                                                | Current authorization limit SGD 1,000.00                 | New authorization limit Please select |  |
|                                                                                                    | Pay Bill<br>Pay to billing organization that you have setup (includin<br>other OCBC/Plus credit card bill)                   | Current authorization limit<br><sup>g</sup> SGD 1,000.00 | New authorization limit Please select |  |

### STEP 6: CHECK THE DETAILS AND CLICK SUBMIT.

| Your accounts Payments & transfers Investments & insurance Custo           | omer service Open an account Rewards |
|----------------------------------------------------------------------------|--------------------------------------|
|                                                                            |                                      |
| Transfer funds Update of Transaction Limit                                 |                                      |
| Make a transfer Daily Limit - This is the maximum amount you can           | n transfer per day                   |
| to an account                                                              | New limit                            |
| to a PayNow user Free Transfer to other banks in SGD 1,000.00<br>Singapore | SGD 3,000.00                         |
| Add & manage payees Payment to online Merchants in<br>Singapore            |                                      |
| Link or Manage PayNow                                                      |                                      |
| Manage future-dated and recurring transfer                                 | Total Limit Change SGD 3,000.00      |
| Check internet transaction status                                          |                                      |
| Update transaction limits  Back                                            | Submit                               |
| Manage e-Alerts                                                            |                                      |
| Notify Payee                                                               |                                      |

# STEP 7: IF YOU HAVE ACTIVATED ONETOKEN, YOU WILL BE PROMPTED AN ONETOKEN AUTHORISATION ON YOUR MOBILE PHONE.

| STEP 1                                           | STEP 2                                                                        | New authorization limit               |
|--------------------------------------------------|-------------------------------------------------------------------------------|---------------------------------------|
| Tap on the notification from<br>OCBC Bank        | Tap "Confirm" to authorise                                                    | Any Amount                            |
|                                                  | With the big big big the grant of the big big big big big big big big big big | New authorization limit<br>Any Amount |
| Please ensure that you have turned on notific    | ations for OCBC Mobile Banking app.                                           | New authorization limit<br>Any Amount |
| Resend<br>Alternatively, you may generate an OTP | manually on your mobile device                                                | Total Limit Change<br>SGD 1,000.00    |
| Back                                             |                                                                               | Submit                                |

#### STEP 7: TAP ON CONFIRM AND THEN DONE.

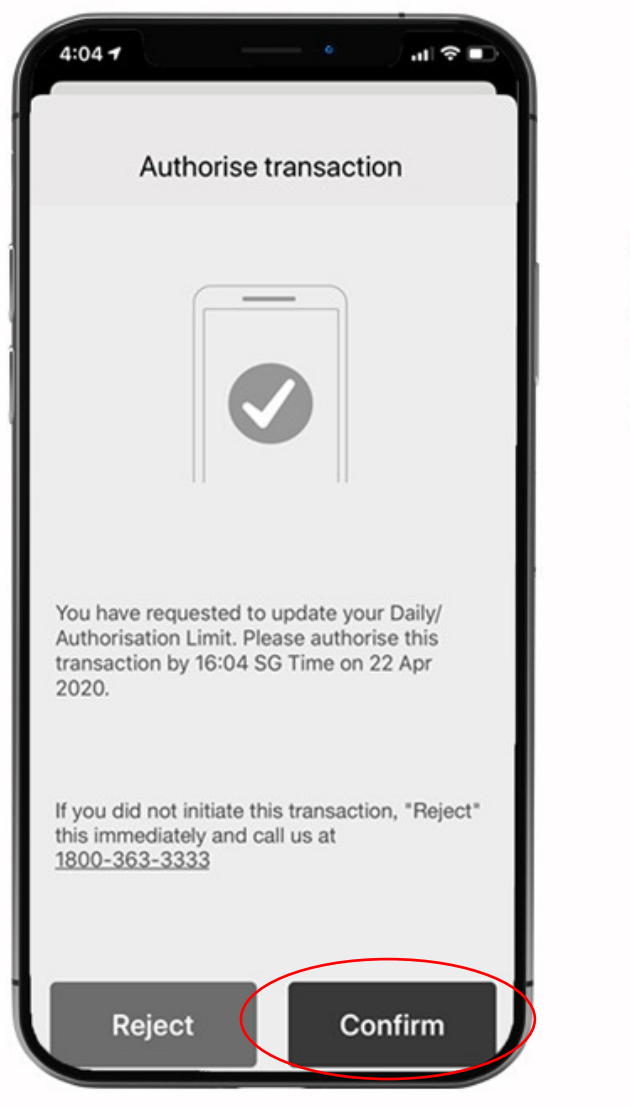

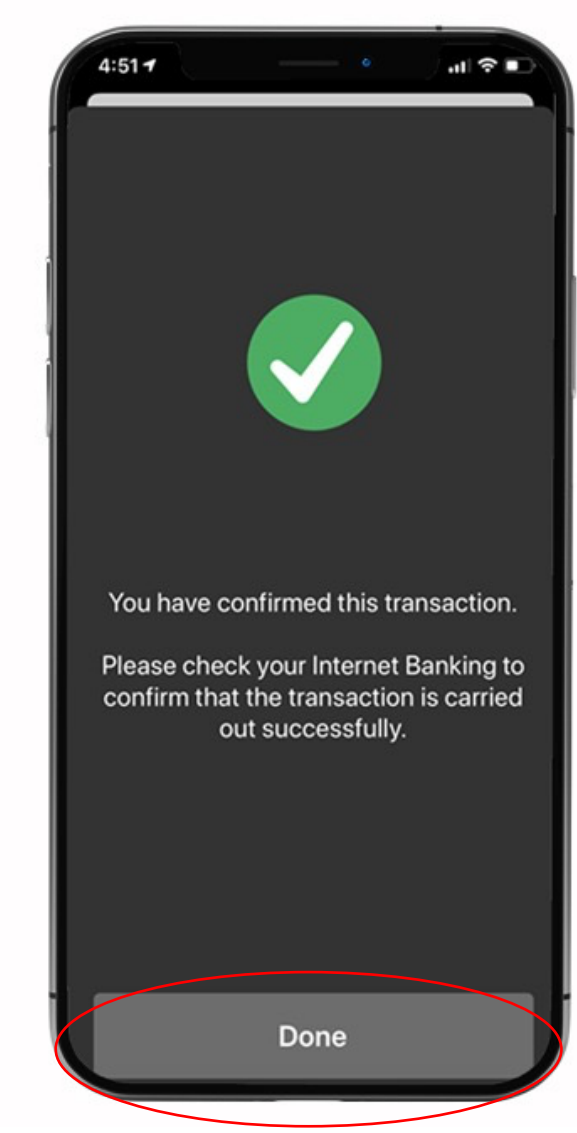

# STEP 7.2: IF YOU HAVE NOT ACTIVATED ONETOKEN, YOU WILL BE PROMPTED TO ENTER THE ONE-TIME PASSWORD SENT TO YOUR MOBILE PHONE.

| Your accounts Payma                           | ents & transfers              | Investments & insurance | Customer service | Open an account                    | Rewards |
|-----------------------------------------------|-------------------------------|-------------------------|------------------|------------------------------------|---------|
| Transfer funds                                | Update of Tr                  | ansaction Limit         |                  |                                    |         |
| Make a transfer                               | Daily Limit -                 |                         |                  |                                    |         |
| to an account                                 | Regular tra                   | One Your Passand        | ×R               | New limit                          |         |
| to a PayNow user                              | Free Transfer to<br>Singapore | a other                 |                  | SGD 3,000.00                       |         |
| Add & manage payees                           |                               | Figure Mer              | <u> </u>         |                                    |         |
| Link or Manage PayNow                         |                               |                         |                  |                                    |         |
| Manage future-dated and<br>recurring transfer |                               |                         |                  | Total Limit Change<br>SGD 3,000.00 |         |
| Check internet transaction<br>status          |                               |                         |                  |                                    |         |
| Update transaction limits                     | Back                          |                         |                  |                                    | Submit  |
| Manage e Alerts                               |                               |                         |                  |                                    |         |
| Notify Payee                                  |                               |                         |                  |                                    |         |

#### STEP 8: NOW YOU CAN START TRANSFERRING MONEY UP TO THE UPDATED LIMIT

| Your accounts F                               | ayments & transfers | Investments & insurance     | Customer service          | Open an account              | Rewards     | - 1 |
|-----------------------------------------------|---------------------|-----------------------------|---------------------------|------------------------------|-------------|-----|
| Transfer funds                                | Update of T         | ransaction Limit            |                           |                              |             |     |
| Make a transfer                               | Val                 | ur daily transaction limit  | has been obenged          |                              |             |     |
| to an account                                 |                     | IT CAILY LEADSACTION IIMIT  | nas been changed.         |                              |             |     |
| to a PayNow user                              | Daily Limit         | - This is the maximum amoun | it you can transfer per d | ay                           |             |     |
| Add & manage payees                           | Туре                |                             | Transaction Limit         | Status                       |             | _   |
| Link or Manage PayNow                         | Regular transf      | ier & eNets                 | SGD 3,000.00              | Successful<br>Ref. no. 20200 | 42209472543 |     |
| Manage future-dated and<br>recurring transfer |                     |                             |                           |                              |             |     |
| Check internet transaction status             |                     |                             |                           |                              |             |     |
| Update transaction limits                     | •                   |                             |                           |                              |             |     |
| Manage e-Alerts                               |                     |                             |                           |                              |             |     |
| Notify Payee                                  |                     |                             |                           |                              |             |     |